# 本院向高榮圖書館暨屏東分院圖書室線上<跨館借書>操作手册

### ■館藏查詢方式

方式(一):直接進入查詢頁面(總分院共用),網址:<u>http://203.68.94.15/webpacIndex.jsp</u> 方式(二):由本院圖書室網址:<u>https://org.vhyk.gov.tw/lib/</u>→【館藏服務】→【總分院館 藏查詢】

▶ 需跨館借書時需輸入證號(員工卡號,如:N123)及密碼(預設為您辦證時提供的 E-mail 帳號,如:yk123@mail.vhyk.gov.tw,密碼即為yk123),輸入後按【登入】。

| 高雄榮氏總醫院醫學圖書館 館<br>kaohsiung Veterans General Hospital Medical Library<br>館藏書目查詢 > 查詢結果 | 藏查詢系統                 | □ 目書推善」 高推绝院國書館 「高南分院國書室 」 回首百<br>查詢個人借閱資料請先登入 忘記帳號密碼?<br>2<br>號: N949 2 密碼: |
|----------------------------------------------------------------------------------------|-----------------------|------------------------------------------------------------------------------|
| Q 全文 <u>✓</u> 推理                                                                       | 一般 ✓ 全部 ✓ 搜尋          | 尋 縮小範圍查詢 進階查詢 3                                                              |
| ·您所輸入的查詢詞: 推理(全文) , 共查得                                                                | 25件。                  |                                                                              |
| 篩選資料類型:<br>(22)<br>(3)<br>請選揮 ✓ 排字 题名-筆劃升冪 ✓                                           | 每頁顯示 10 ✔ 件 檢視方式 圖像 、 | 中文 (15)<br>日語 (1)<br><b>조</b> 班牙語 (1)                                        |

# ■館藏未外借時一以【跨館借書】方式借閱

(一) 在館藏書目查詢頁面, 輸入要查詢的<關鍵字>後按【搜尋】, 例如: <推理>

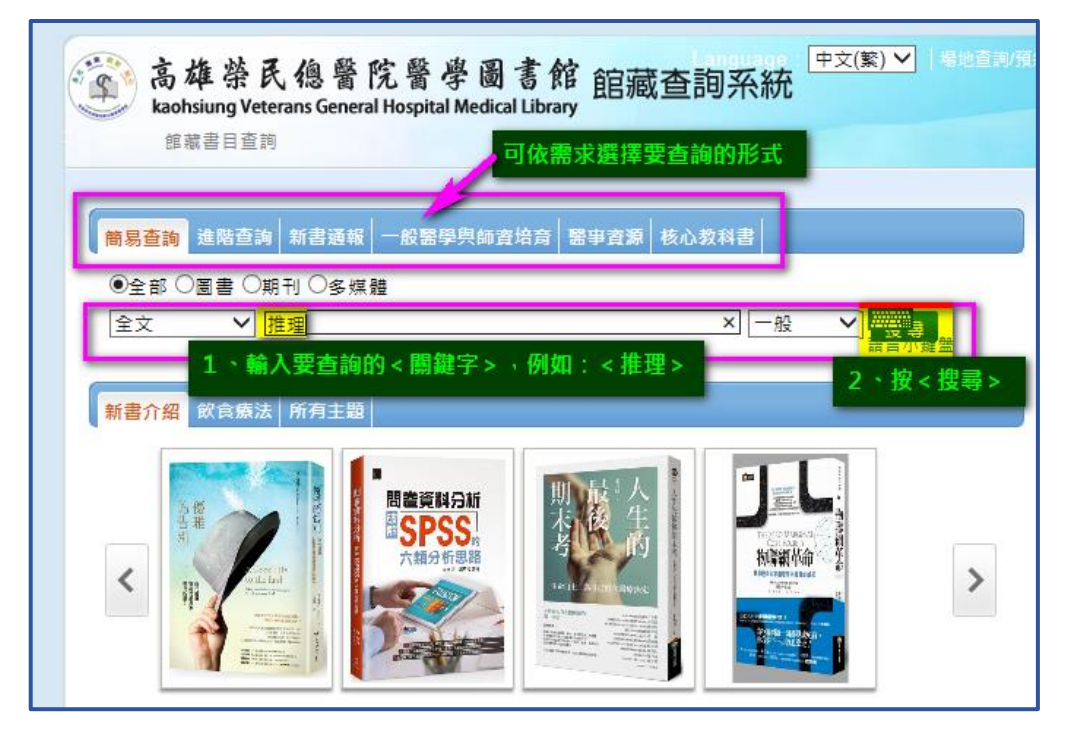

第1頁共4頁

(二)點想要借的圖書<書名>,點入後按【<mark>跨館借書</mark>】

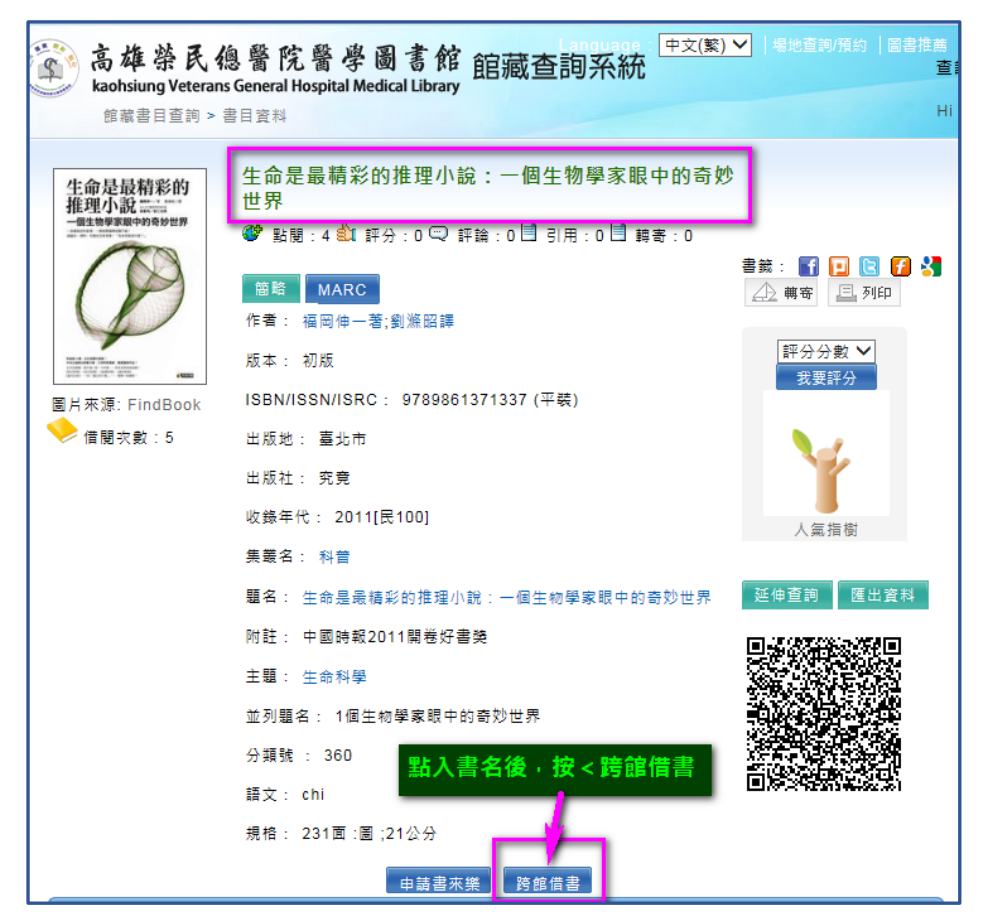

#### (三)點選【〇】,選取書館【臺南分院】後按【確定】

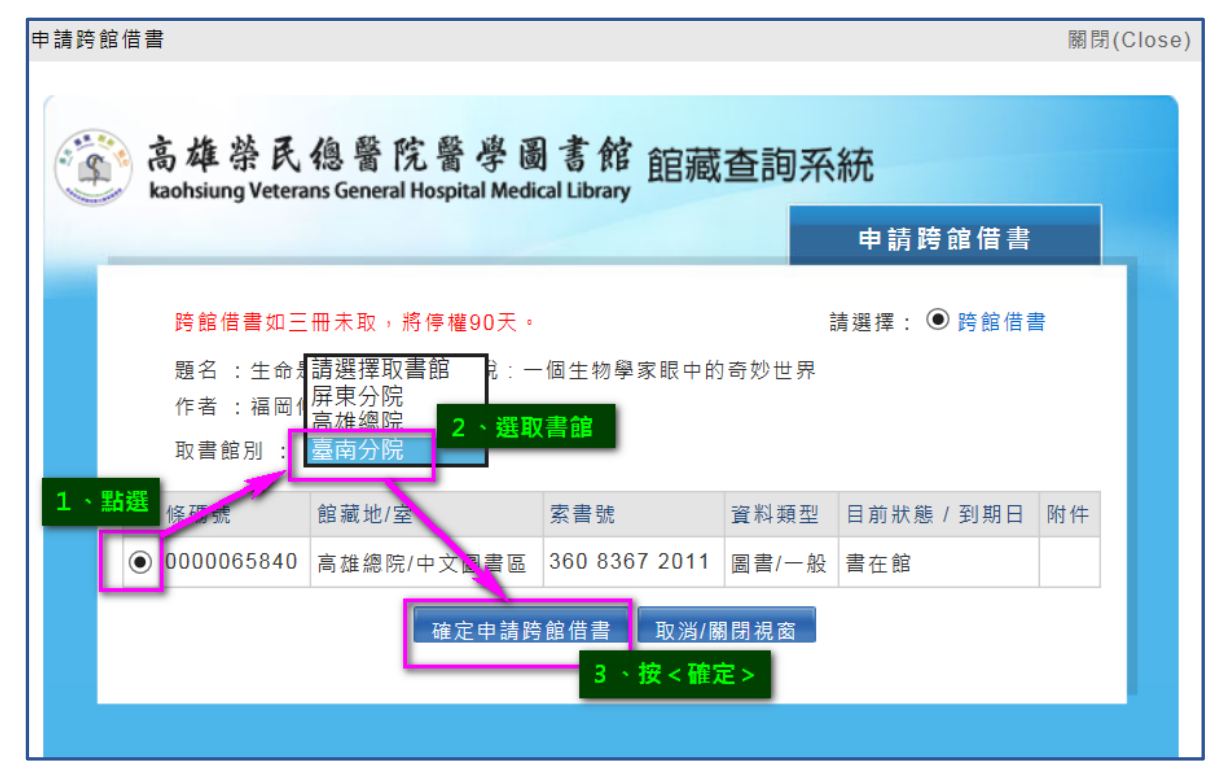

第2頁共4頁

(四)填入【常用電子信箱】,按【確定申請】

|                                         |                                            |               | 申請跨   | 館借書        |    |  |  |  |  |
|-----------------------------------------|--------------------------------------------|---------------|-------|------------|----|--|--|--|--|
| 請確認您的審核通知進度EMAIL與個人基本資料:(*為必填欄位)        |                                            |               |       |            |    |  |  |  |  |
| * 電子信箱 ∶yklib@m                         | * 電子信箱 : yklib@mail.vhyk.gov.tw 1、填入常用電子信箱 |               |       |            |    |  |  |  |  |
| * 常用電子信箱 <mark>∶ yklib@m</mark>         | ail.vhyk.gov.tw                            |               |       |            |    |  |  |  |  |
| * 電話號碼∶ <mark>#86-802</mark>            | 0                                          |               |       |            |    |  |  |  |  |
| * 手機號碼:                                 |                                            |               |       |            |    |  |  |  |  |
| 辦證館別:臺南分院                               |                                            |               |       |            |    |  |  |  |  |
| 讀者姓名:楊惠珠                                | 讀者類型                                       | 22:工級人員       |       |            |    |  |  |  |  |
| 讀者證號:N949                               | 證號有效日期                                     | 月:2024-05-20  |       |            |    |  |  |  |  |
| 注意事項:                                   |                                            |               |       |            |    |  |  |  |  |
| 凡持有本館借閱證讀者,除尚有圖書資料逾期未還或違規紀錄者外,均可利用本項服務。 |                                            |               |       |            |    |  |  |  |  |
|                                         |                                            |               |       |            |    |  |  |  |  |
| ────────────────────────────────────    |                                            |               |       |            |    |  |  |  |  |
| 取書館 條碼號                                 | 館藏地/室                                      | 索書號           | 資料類型  | 目前狀態 / 到期日 | 附件 |  |  |  |  |
| 生命是 ④ 0000065840                        | 高雄總院/中文圖書區                                 | 360 8367 2011 | 圖書/一般 | 書在館        |    |  |  |  |  |
| 作者:                                     | 確定申請跨                                      | 館借書 取消/       | 鋼閉視窗  |            |    |  |  |  |  |
| 出版社                                     |                                            |               |       |            |    |  |  |  |  |
| 出版地                                     |                                            | 2 18          |       |            |    |  |  |  |  |

(五)出現申請成功畫面,關閉視窗即可,待申請書到館後,本室另行通知申請人取書

| 高雄榮民總醫院醫學圖書館 館藏查詢系統<br>kaohsiung Veterans General Hospital Medical Library |                                                            |                                                |  |  |  |
|----------------------------------------------------------------------------|------------------------------------------------------------|------------------------------------------------|--|--|--|
|                                                                            |                                                            | 申請跨館借書                                         |  |  |  |
|                                                                            | 申請網路跨館成功!<br>申請編號:4-20190307101737-1<br>關閉視窗<br>出現申<br>(中請 | a請成功畫面,關閉視窗即可●<br>書到館後 <sup>,</sup> 本室會通知您取書哦) |  |  |  |

## ■館藏已外借時一以【預約】方式借閱

(一)在館藏書目查詢頁面,輸入要查詢的<關鍵字>後按【搜尋】,例如:<專科護理師>, 點想要借的圖書<書名>,點入後按【預約】

| 高雄祭民總醫院醫學圖書館 聯合館藏查詞系統<br>Kaohsiung Veterans General Hospital Medical Library | 總院圖書館  臺南分院圖書室 <b> 回首頁</b><br>人借閱資料請先登入 忘記帳號密碼? |
|------------------------------------------------------------------------------|-------------------------------------------------|
| 館滅書目查詢 > 查詢結果 1 Hi ~ 楊                                                       | 惠珠 登出 🔮 進入個人書房                                  |
| Q 全文 ▼ 專科護理師 ──般 ▼ 全部 ▼ 搜尋 縮小範圍                                              | 查詢 進階查詢                                         |
| ▶ 您所輸入的查詢詞: 專科護理師(全文) , 共查得 23 件 。                                           | » 語文別                                           |
| 篩選資料類型:                                                                      | 中文 (8)                                          |
| □ 請選擇 ▼ 排序 <b>題名-筆創升冪 ▼</b> 每頁顯示 10 ▼件 檢視方式 圖像 ▼                             | » 依年度                                           |
| 上一頁 1 2 3 下一頁                                                                |                                                 |
|                                                                              | 2019 (5)                                        |
| No Problem 再到诸祖師國老公利詳敏, 內利 2017/                                             | 2018 (2)                                        |
| 1<br>(1) (1) (1) (1) (1) (1) (1) (1) (1) (1)                                 | 2017 (6)                                        |
| 出版社:全名                                                                       | 2015 (1)                                        |
| 主题:內外科護理:問题集                                                                 | 2014 (2)                                        |
| ● ISBN/ISSN/ISRC:9789865640491(平裝)                                           | 頁一不                                             |
| 詳細內容 延伸查詢 申請書來樂 供朋友教 24 友 聖朋友教 11 友                                          | » 依特藏                                           |
| TE陶公数: 34 次 點開公数: 11 次                                                       |                                                 |
| ● 書架登碼 419 82 8376 2017 高雄總院 中文圖書區   圖書 已被外借 展示書   0000082706                | 圖書 (23)                                         |
| 預約  ▼更多館競                                                                    | 可借光碟片 (1)                                       |

(一)點選【〇】,選取書館【臺南分院】後按【確定】

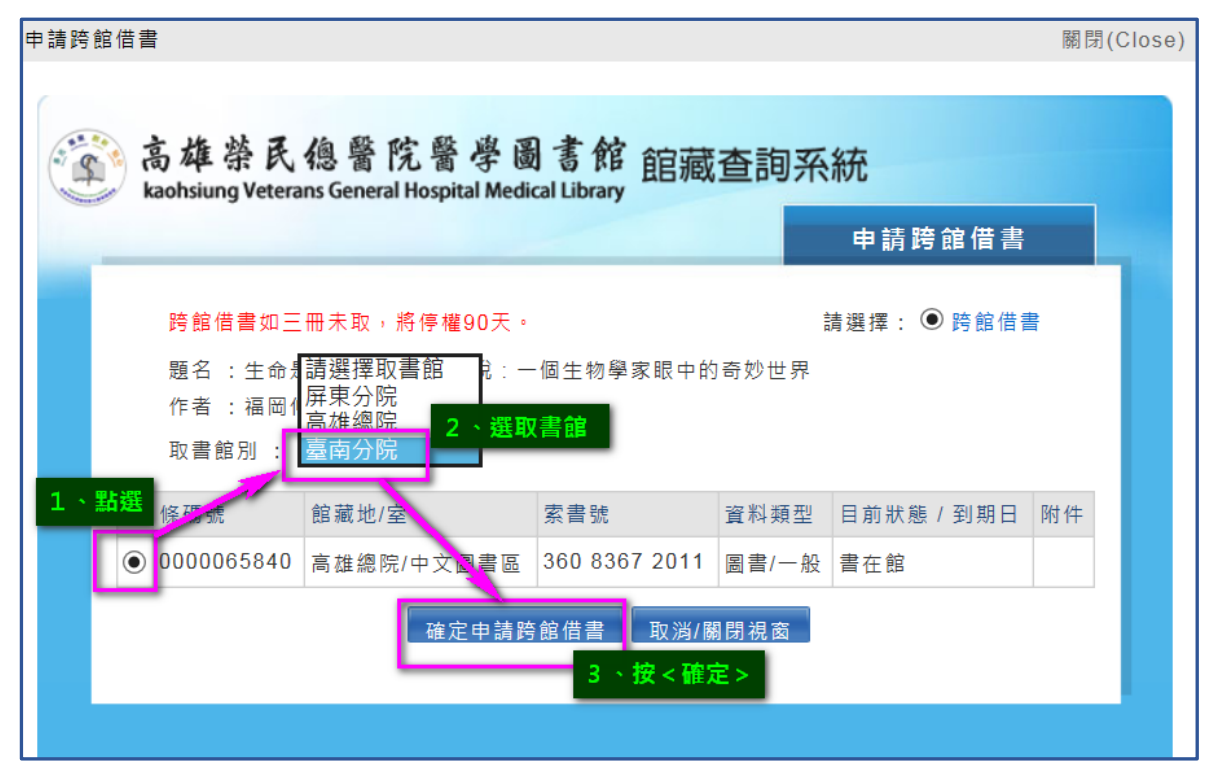

(二)填入【常用電子信箱】,按【確定申請】

第4頁共4頁

|                                         |                          |                                |               | 申請跨   | 館借書      |    |  |  |
|-----------------------------------------|--------------------------|--------------------------------|---------------|-------|----------|----|--|--|
| 請確認您的審核通知進度EMAIL與個人基本資料:(*為必填欄位)        |                          |                                |               |       |          |    |  |  |
| * 電子                                    | 信箱 :yklib@m              | ail.vhyk.gov.tw <mark>1</mark> | 、填入常用電子       | 信箱    |          |    |  |  |
| * 常用電子                                  | 信箱 <mark>:yklib@m</mark> | ail.vhyk.gov.tw                |               |       |          |    |  |  |
| * 電話                                    | 號碼:#86-8020              | )                              |               |       |          |    |  |  |
| * 手機                                    | 號碼:                      |                                |               |       |          |    |  |  |
| 辦證館別                                    | :臺南分院                    |                                |               |       |          |    |  |  |
| 讀者姓名                                    | :楊惠珠                     | 讀者類型                           | ≝∶工級人員        |       |          |    |  |  |
| 讀者證號                                    | :N949                    | 證號有效日期                         | 月:2024-05-20  |       |          |    |  |  |
| 注意事項:                                   |                          |                                |               |       |          |    |  |  |
| 凡持有本館借閱證讀者,除尚有圖書資料逾期未還或違規紀錄者外,均可利用本項服務。 |                          |                                |               |       |          |    |  |  |
| 典藏館別:高雄總院                               |                          |                                |               |       |          |    |  |  |
| 和建保取書館                                  | 條碼號                      | 館藏地/室                          | 索書號           | 資料類型  | 目前狀態/到期日 | 附件 |  |  |
| 生命是●●                                   | 0000065840               | 高雄總院/中文圖書區                     | 360 8367 2011 | 圖書/一般 | 書在館      |    |  |  |
| 作者:                                     | 作者: 確定由請腔範借書 取消/關問視窩     |                                |               |       |          |    |  |  |
| 出版社                                     | 社の一般を聴意した。               |                                |               |       |          |    |  |  |
| 出版地                                     |                          |                                | 2 19 <        | 雁化甲酮  |          |    |  |  |

## (三)出現申請成功畫面,關閉視窗即可,待申請書到館後,本室另行通知申請人取書

| 高雄榮民總醫院醫                          | 學圖書館 館藏查調                                              | <b>月系統</b>                         |
|-----------------------------------|--------------------------------------------------------|------------------------------------|
| kaohsiung Veterans General Hospit | al Medical Library                                     | 申請跨館借書                             |
| ŧ                                 | 申請網路跨館成功!<br>請編號:4-20190307101737-1<br>關閉視窗 出現目<br>(申請 | □請成功畫面,關閉視窗即可。<br>背書到館後,本室會通知您取書哦) |

一、已申請跨館借書件,被申請館未處理前您可取消申請,步驟如下:

▶登入個人帳密後,點選右上【<mark>進入個人書房</mark>】→再點【<mark>跨館借書申請進度</mark>】

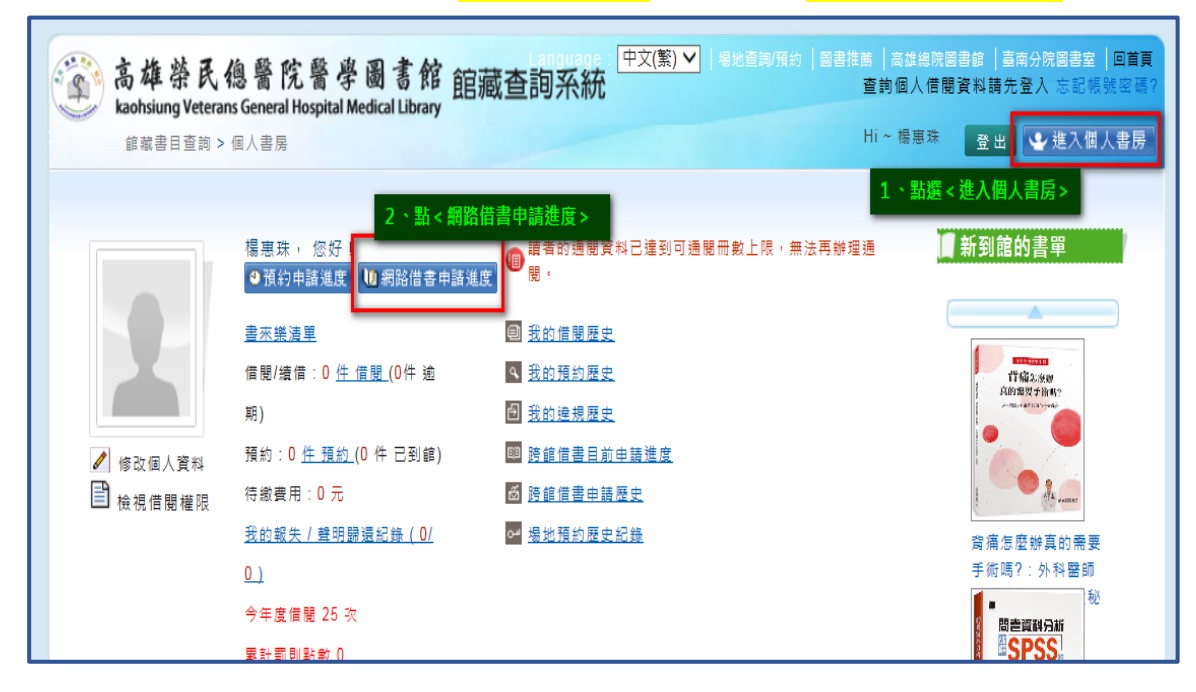

#### ▶在不要借的書右邊按<<mark>取消</mark>>即可。

| # | 題名                        | 目前所在<br>地 | 索書號                    | 條碼號        | 取書館                     | 申請日期                       | 圖書狀<br>態 |    |
|---|---------------------------|-----------|------------------------|------------|-------------------------|----------------------------|----------|----|
| 1 | 推理要在晩餐後                   | 高雄總院      | 861.57 8775 2011       | 0000065607 | 臺南分<br>院                | 2019-03-07<br>10:17:37.037 | 通閱申<br>請 | 取消 |
| 2 | 蔓老爹的推理遊戲                  | 高雄總院      | 997.6 8647 2002<br>v.2 | 0000034382 | 臺南分<br>院                | 2019-03-07<br>10:23:04.46  | 通閱申<br>請 | 取消 |
| 3 | 平行世界的爱情故事                 | 屏東分院      | 861.57 8452            | 9010005062 | 臺南分<br>院 <mark>把</mark> | 2019-03-07<br>不要借的書,按<取消>I | 通関申      | 取消 |
| 4 | 雪煙追逐                      | 屏東分院      | 861.57 8452            | 9010005286 | 臺南分<br>院                | 2019-03-07<br>10:25:39.443 | 通閱申<br>請 | 取消 |
| 5 | 打開史金納的箱子:二十世紀偉大的心理<br>學實驗 | 高雄總院      | 171 8845 2006          | 0000055462 | 臺南分<br>院                | 2019-03-07<br>10:31:44.147 | 通閱申<br>請 | 取消 |

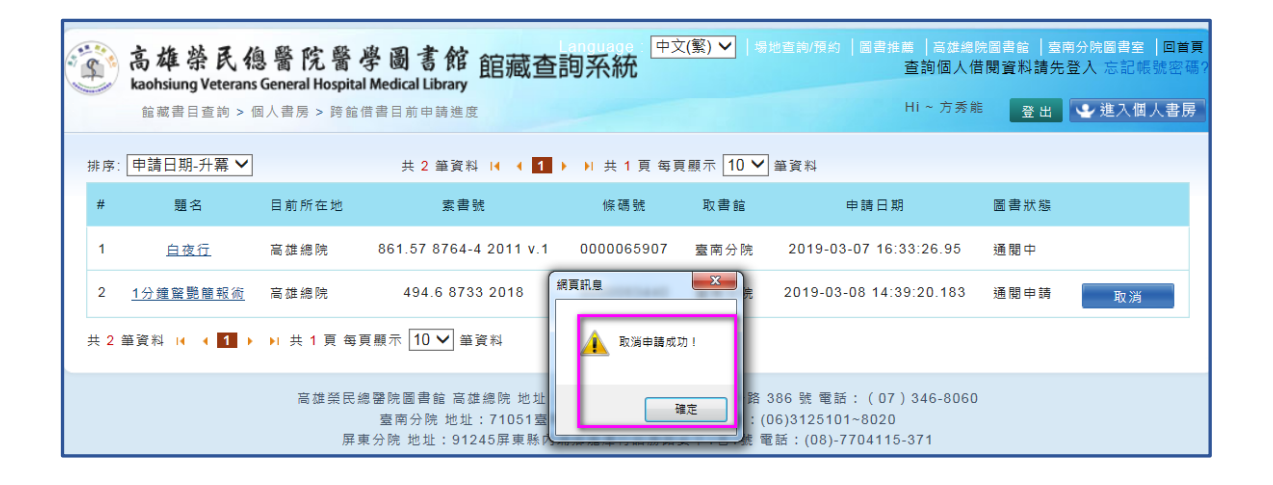